# [iUSB 사용설명서]

[본 문서는 한국보안정보연구소㈜의 iUSB프로그램에 대한 사용설명서입니다.]

[Ver: 2016.04.05]

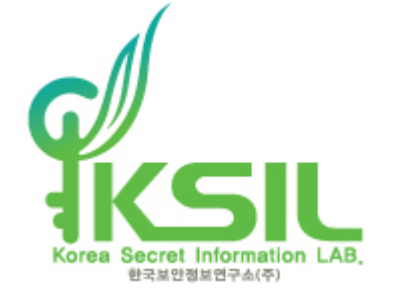

서울시 강남구 강남대로 320 (역삼동 5층)

전화 : 070-4229-0047

전자우편:<u>help@iusb.co.kr</u>

홈페이지 : <u>http://www.iusb.co.kr</u>

# 목차

| * M& |                                       |      |      |
|------|---------------------------------------|------|------|
|      | <b>1</b> 711 O                        |      |      |
|      | · · · · · · · · · · · · · · · · · · · | <br> | <br> |

| ■ iUSB 만들기             |
|------------------------|
| ■ iUSB 사용12            |
| <u>-보안영역에 로그인12</u>    |
| -보안영역에서 로그아웃15         |
| <u>-하드웨어 안전하게 제거16</u> |
| <u>-비밀번호 변경17</u>      |
| <u>-설정19</u>           |
| ■ USB 초기화21            |
| ■ iUSB 정품등록            |
| ■ iUSB의 기타 기능          |
|                        |
| ★ iFD 만들기              |
| ★ iFD 사용               |
| -보안영역에 로그인             |
| -보안영역에서 로그아웃41         |
| -비밀번호 변경42             |
| <u>-설정44</u>           |
| ★ iFD 보안파일 제거          |
|                        |

■ 실행파일의 위/변조를 확인하는 방법......47

#### ∎ iUSB

1. USB기반의 메모리나 외장하드디스크를 일반영역과 보안영역으로 파티션을 분할 합니다.

-일반영역을 포맷하더라도 보안영역의 데이터는 안전합니다.

2. 분할된 보안영역에 접근하기 위해서는 사용자(비밀번호) 인증을 통해서만 가능합니다.

-비밀번호를 알지 못하면 보안영역의 데이터에 접근할 수 없습니다.

3. 보안영역에 저장되는 모든 데이터는 실시간 암호화 됩니다.

-USB분실시 타인이나 데이터복구 업체에서도 자료를 열람하거나 복구할 수 없습니다.

4. 최대 2 TByte (2048 GByte) 까지 지원 합니다.

#### ■ iFD (파일 디스크)

- 1. 저장장치(로컬, 이동식)에 일정한 용량의 보안 Container 파일(확장자 .iFD)을 만듭니다. -로컬디스크나, USB등 모든 저장장치에서 사용할 수 있습니다.
- 2. 보안 Container 파일에 접근하기 위해서는 사용자(비밀번호) 인증을 통해서만 가능합니다.

-비밀번호를 알지 못하면 보안영역의 데이터에 접근할 수 없습니다.

- 3. 보안 Container 파일을 가상의 디스크 드라이브로 인식하여 사용합니다.
- 4. 보안 Container 파일에 저장되는 모든 데이터는 실시간 암호화 됩니다.

#### 지원운영체제

- Windows XP Service Pack 3 이상
- Windows Vista (32/64 bit)
- Windows 7 (32/64 bit)
- Windows 8 (32/64 bit)
- Windows 10 (32/64 bit)

#### ■ 기타 중요 정보

『iUSB는 포터블 프로그램으로 컴퓨터에 프로그램을 따로 설치 하지 않으셔도 됩니다.』

『iUSB.exe 파일의 실행만으로 모든 기능을 사용하실 수 있습니다.』

『iUSB 프로그램 자체는 무료이며, 온/오프라인을 통해 자유롭게 배포 가능 합니다.』

『iUSB내의 iFD는 무료로 배포되는 서비스로 일반 사용자는 물론, 기업이나 관공서에서도 무료로 사용 하실 수 있습니다.』

『iUSB의 보안 기능은 7일간 무료로 사용하실 수 있고, 이후에는 보안영역에 로그인 하실 수 없습니다. 계속 사용하시기 위해서는 정품구입 후 라이선스를 등록 하십시오.』

『비밀번호는 영문자, 숫자, 특수문자 등의 조합으로 10자리 이상 설정 하십시오.』

『비밀번호를 모르시면 보안영역에 접근할 수 없습니다.

비밀번호 관리에 유의 하시기 바랍니다. 』

『USB를 제거 할 때는 반듯이 하드웨어 안전 제거를 사용하시기 바랍니다』

『소프트웨어 공급사 및 하드웨어 제조사에서는 데이터에 대한 보증을 하지 않습니다.

중요한 데이터는 반듯이 여러 곳에 백업하셔서 만약의 사태에 대비 하시기 바랍니다. 』

## iUSB 만들기

1. USB메모리를 컴퓨터에 연결 하신 후, USB 리스트에서 만드실 메모리를 더블클릭 하시거나 [마우스 오른쪽 버튼] => [iUSB 만들기…]를 클릭 합니다.

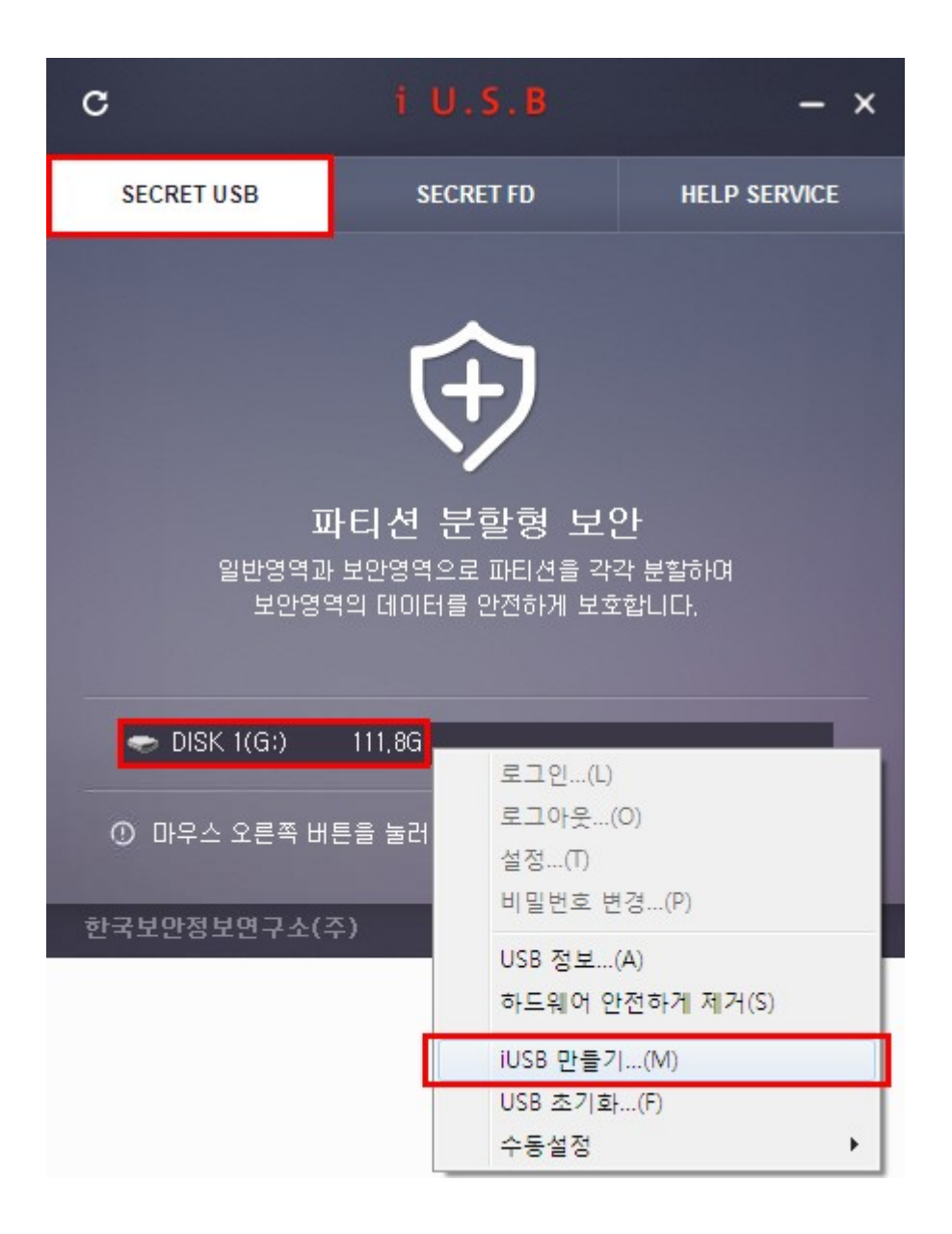

2. 만들기를 수행하면 메모리에 대한 파티션 분할과 포맷(데이터 삭제)을 진행 합니다.

중요데이터는 반듯이 백업 후 진행하시기 바랍니다.

안내문구가 나타나고, 동의 하시면 "저장장치 내의 모든 데이터를 삭제 합니다"에 체크하신 후 [예] 버튼을 클릭 합니다.

| 알림                                                      | × |
|---------------------------------------------------------|---|
| ⑦ iUSB 만들기 주의사함 ( 중요 - 필독 )                             |   |
| USB에 저장된 모든 데이터는 삭제됩니다.<br>중요 데이터는 만들기전 반드시 백업 하십시요.    |   |
| 윈도우나 기타 다른 프로그램이 USB메모리를 사용하고<br>있을 경우 생성을 실패 할 수 있습니다. |   |
| USB를 사용중인 프로그램을 모두 종료해 주십시요.                            |   |
| ☑ 저장장치 내의 모든 데이터를 삭제 합니다.                               | - |
| 다음단계로 진행 하시겠습니까?                                        |   |
| 여 아니요                                                   |   |
|                                                         |   |

 사용권 계약을 확인 하시고, 동의 하시면 "사용권 계약의 조항에 동의합니다"에 체크하신 후 [다음] 버튼을 클릭합니다.

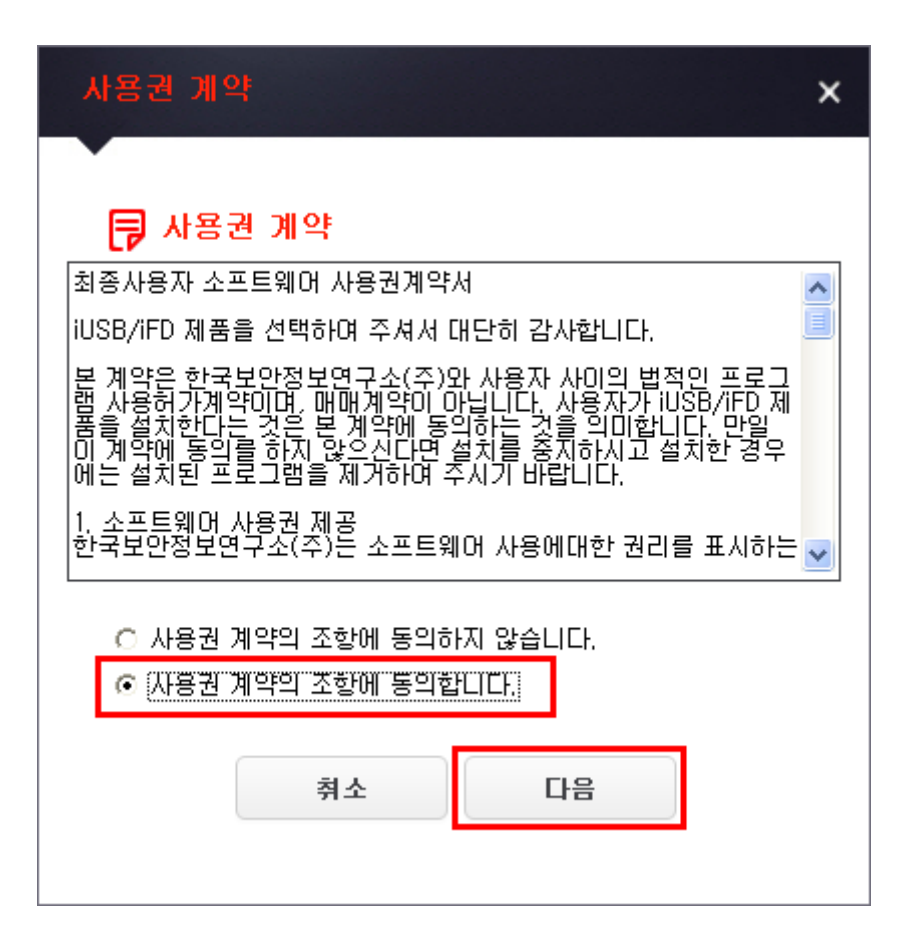

4. 분할하실 일반영역과 보안영역의 파티션 크기를 지정 합니다.

일반영역의 크기를 입력하면 보안영역의 크기는 자동으로 지정됩니다.

보안영역의 크기 = (총 용량 - 일반영역 크기)

사용하실 암호화 알고리즘과 암호화 율을 선택 합니다. (AES256, 100% 권장)

메모와 비밀번호를 입력 후 [만들기] 버튼을 클릭 합니다.

| 만들기 🗙 🗙                                                                                                    |
|----------------------------------------------------------------------------------------------------|
| 디스크1(F:) 총용량: 111,79G<br>VID:067B PID:2507 SN:0                                                                  |
| <b>일반영역/보안영역의 분할 크기 지정</b><br>일반영역크기 5 MB (1024MB == 1GB)<br>보안영역크기 = (총용량 - 일반영역크기)                             |
| 암호화 알고리즘 C ARIA ⓒ AES256 C Blowfish<br>암호화율 C 최소 C 25% C 50% C 75% ⓒ 100%<br>암호화 운영모드 CBC(Cipher-Block Chaining) |
| 메모 업무용<br>비밀번호 *******<br>비밀번호 확인 *******                                                                        |

『비밀번호는 영문자, 숫자, 특수문자 등의 조합으로 10자리 이상 설정 하십시오.』

『일반영역이란 비밀번호로 관리되지 않은 일반적인 메모리 영역입니다.

만들기 후 일반영역에는 iUSB.exe 가 저장됩니다.』

『메모 : 사용자가 USB별 식별이 가능하도록 부여하는 이름입니다.』

5. 만들기가 완료되면 [확인] 버튼을 클릭합니다.

| 처리콩 | 5                               | × |
|-----|---------------------------------|---|
| ()  | iUSB 생성중입니다.<br>잠시만 기다려 주십시요    |   |
|     |                                 |   |
| 알림  |                                 | × |
| ()  | iUSB 생성이 완료 되었습니다.<br><b>확인</b> |   |

6. 만들어진 iUSB 정보 입니다.

USB 리스트에서 [마우스 오른쪽 버튼] => [USB 정보…]에서도 확인 하실 수 있습니다.

| 정보                                |                     | ×         |
|-----------------------------------|---------------------|-----------|
| 디스크1(F:) 총용형<br>VID:067B PID:2507 | 랼: 111,79G<br>SN:0  |           |
| USB 보안정.                          | 보 ( 140227134557m5Q | )         |
| 드라이브레터                            | 로그아웃 상태 입니다.        |           |
| 용량                                | 111,77G             |           |
| 만든날짜                              | 2014-02-27 13:46:27 |           |
| 라이션스                              | 체험판                 | 정품등록      |
| 만료일                               | 2014-03-06 13:46:27 |           |
| 암호화 알고리즘                          | AES256              |           |
| 암호화율                              | 100%                |           |
| 암호화 운영모드                          | CBC(Cipher-Block C  | (haining) |
| 메모                                | 업무용                 |           |
|                                   |                     |           |

『보안영역의 경우 체험판은 7일간 사용 하실 수 있습니다.

체험판 사용기간이 지나면 보안영역에 접근 하실 수 없습니다.

계속 사용하시기 위해서는 정품구입 후 라이선스를 등록 하십시오.』

7. 만들기 완료 후 만들어진 iUSB의 메인 화면 입니다.

| с            | i U.S.B     | - ×             |  |  |
|--------------|-------------|-----------------|--|--|
| SECRET USB   | SECRET FD   | HELP SERVICE    |  |  |
|              |             |                 |  |  |
| 🔒 DISK 1(G:) | 111,8G      | 무용              |  |  |
| ① 마우스 오른쪽 배  | 튼을 눌러 주십시요! |                 |  |  |
| 한국보안정보연구소(3  | <b>?</b> )  | Ver, 2014,02,26 |  |  |

## iUSB 사용

#### ■ 보안영역에 로그인

1. USB 리스트에서 로그인할 메모리를 더블클릭 하거나 [마우스 오른쪽 버튼] => [로그인…] 을 클릭 합니다.

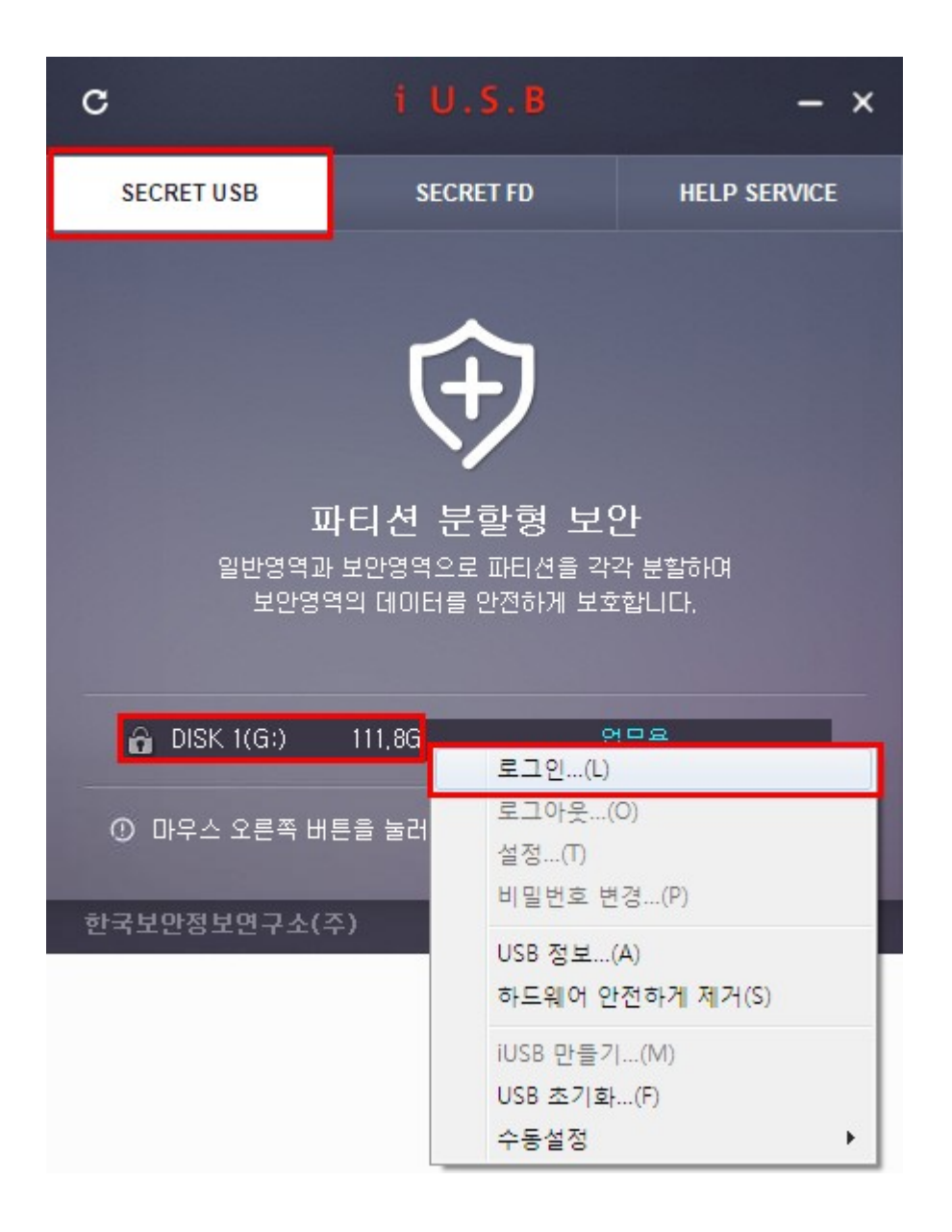

2. 로그인 비밀번호를 입력한 후 [확인] 버튼을 클릭 합니다.

| 비밀번호 |                          | × |
|------|--------------------------|---|
| 비밀번호 | ******** 확인 자동 💌         |   |
|      | □ 현재 드라이브(G:₩)에 보안영역 마운트 |   |
|      | 🗆 읽기전용으로 마운트             |   |
|      | 🗖 로그인 후, 트레이로 최소화        |   |
|      | 🗖 USB 제거시, 프로그램 자동 종료    |   |
|      |                          |   |

3. 보안영역(K:)에 로그인 되어 보안영역을 사용하실 수 있습니다.

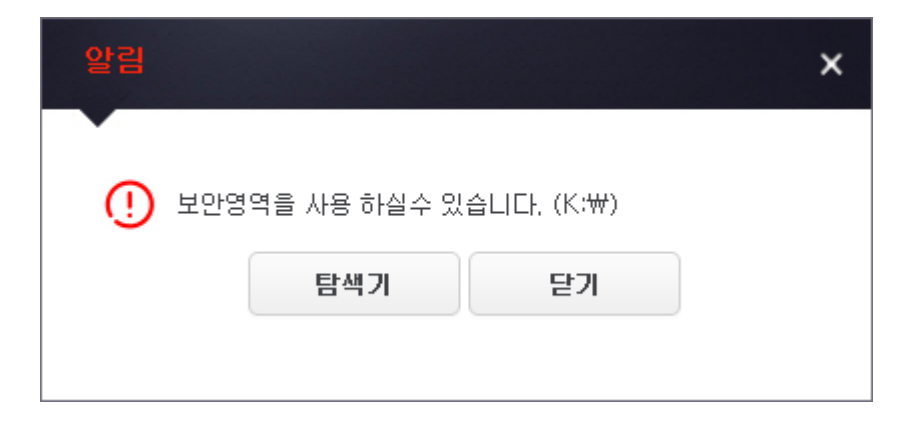

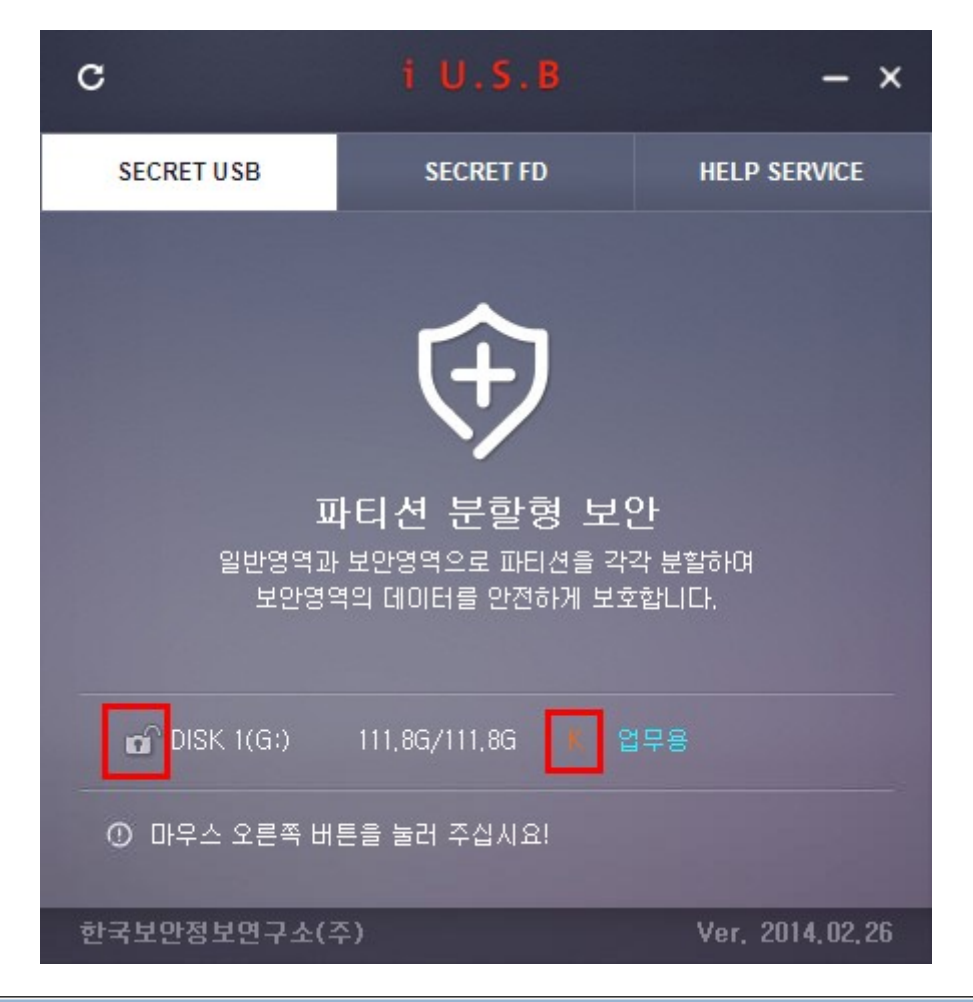

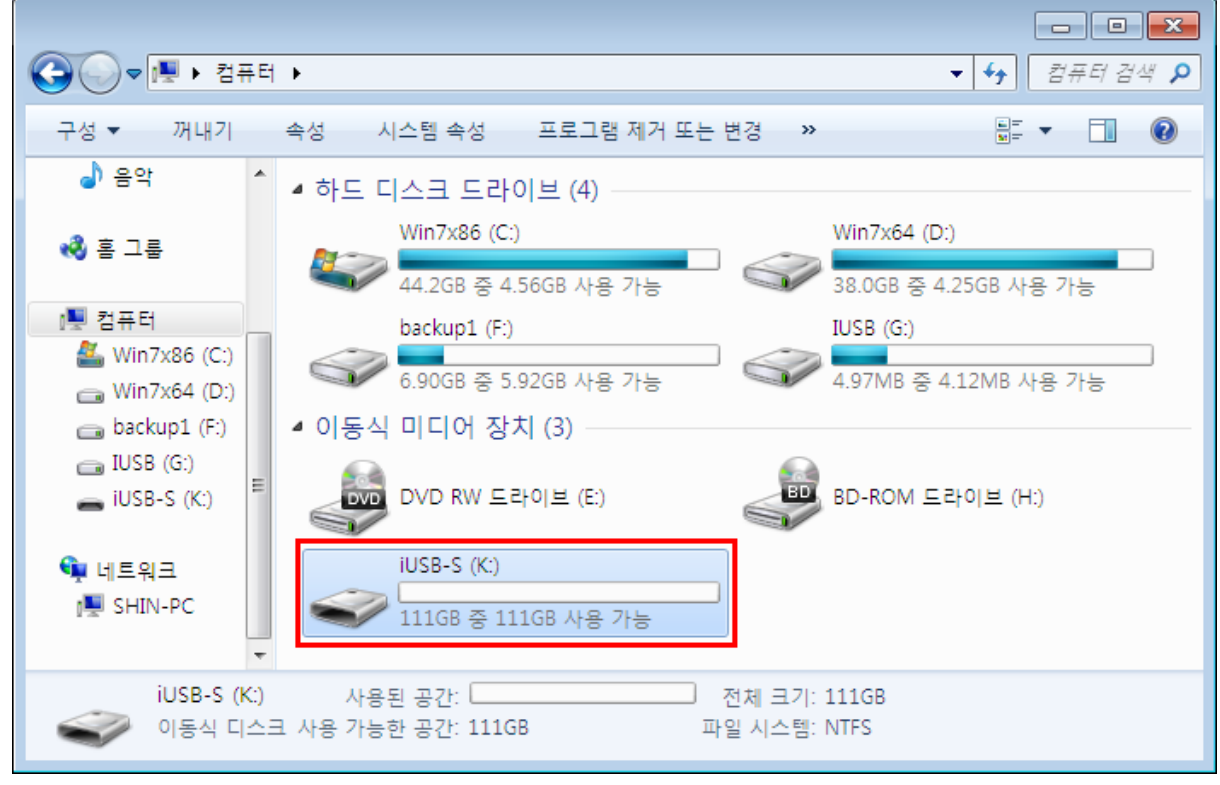

#### ■ 보안영역에서 로그아웃

 보안영역 사용 후 로그아웃(보안영역 닫기) 하시려면 USB 리스트에서 로그아웃 할 메모리를 더블클릭 하거나 [마우스 오른쪽 버튼] => [로그아웃…]을 클릭 합니다

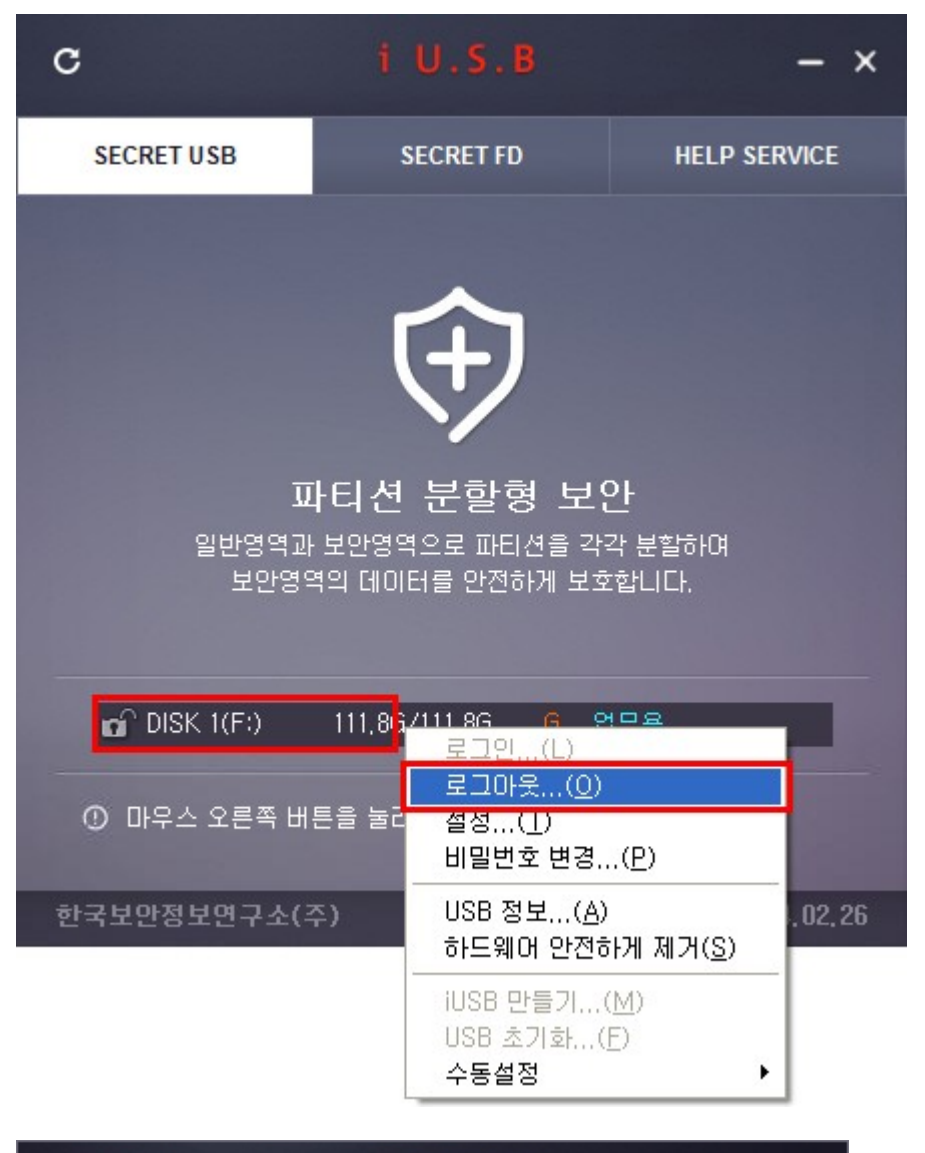

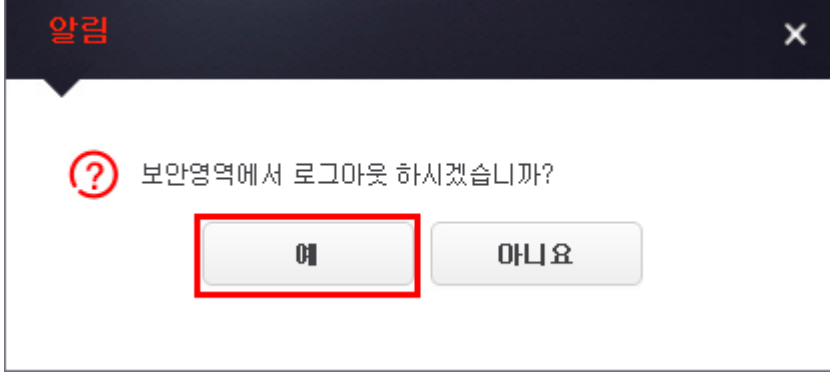

Copyright © 2013 Korea Secret Information LAB Inc. All Right Reserved

#### ■ 하드웨어 안전하게 제거

 USB리스트에서 안전하게 제거 할 USB메모리의 [마우스 오른쪽 버튼] => [하드웨어 안전하게 제거…] 을 클릭 합니다.

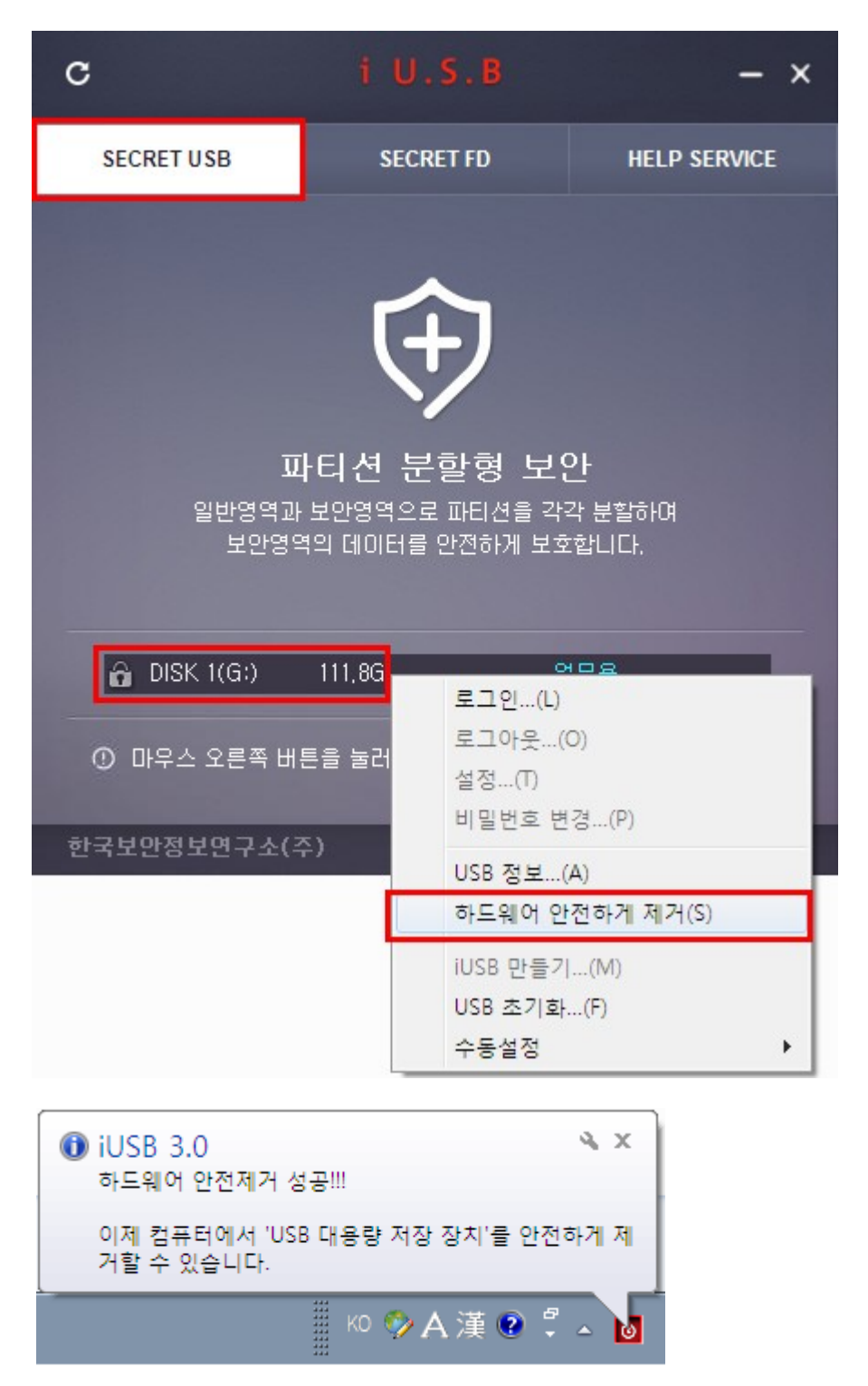

『USB를 제거 할 때는 반듯이 하드웨어 안전 제거를 사용하시기 바랍니다』

#### ■ 비밀번호 변경

 보안영역에 로그인 한 후 비밀번호를 변경할 메모리의 [마우스 오른쪽 버튼] => [비밀 번호 변 경…] 을 클릭 합니다.

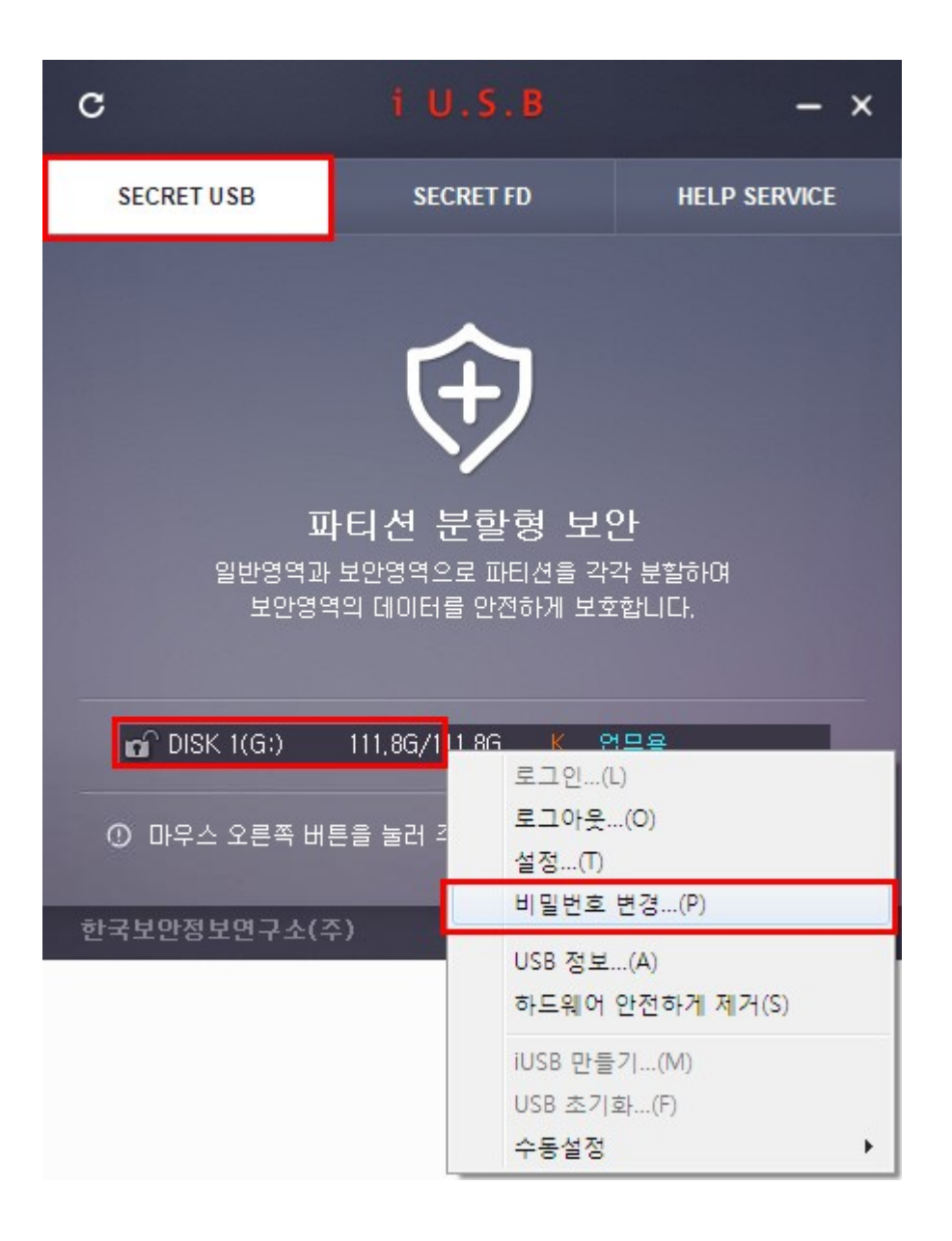

2. 현재의 비밀번호와 새로운 비밀번호를 입력하신 후 [변경하기] 버튼을 클릭 합니다.

| 비밀번호 변경         |       | × |
|-----------------|-------|---|
| •               |       |   |
| 현재 비밀번호         | ***** |   |
| 새로운 비밀번호        | ****  |   |
| 새로운 비밀번호 확인     | ***** |   |
|                 |       |   |
|                 | 변경하기  |   |
|                 |       |   |
|                 |       |   |
| 알림              |       | × |
|                 |       |   |
| (!) 비밀번호가 변경 되9 | 것습니다. |   |
|                 | *101  |   |
|                 | 적인    |   |
|                 |       |   |

#### ■ 설정

 보안영역에 로그인 한 후 설정을 변경할 메모리의 [마우스 오른쪽 버튼] => [설정…] 을 클릭 합니다.

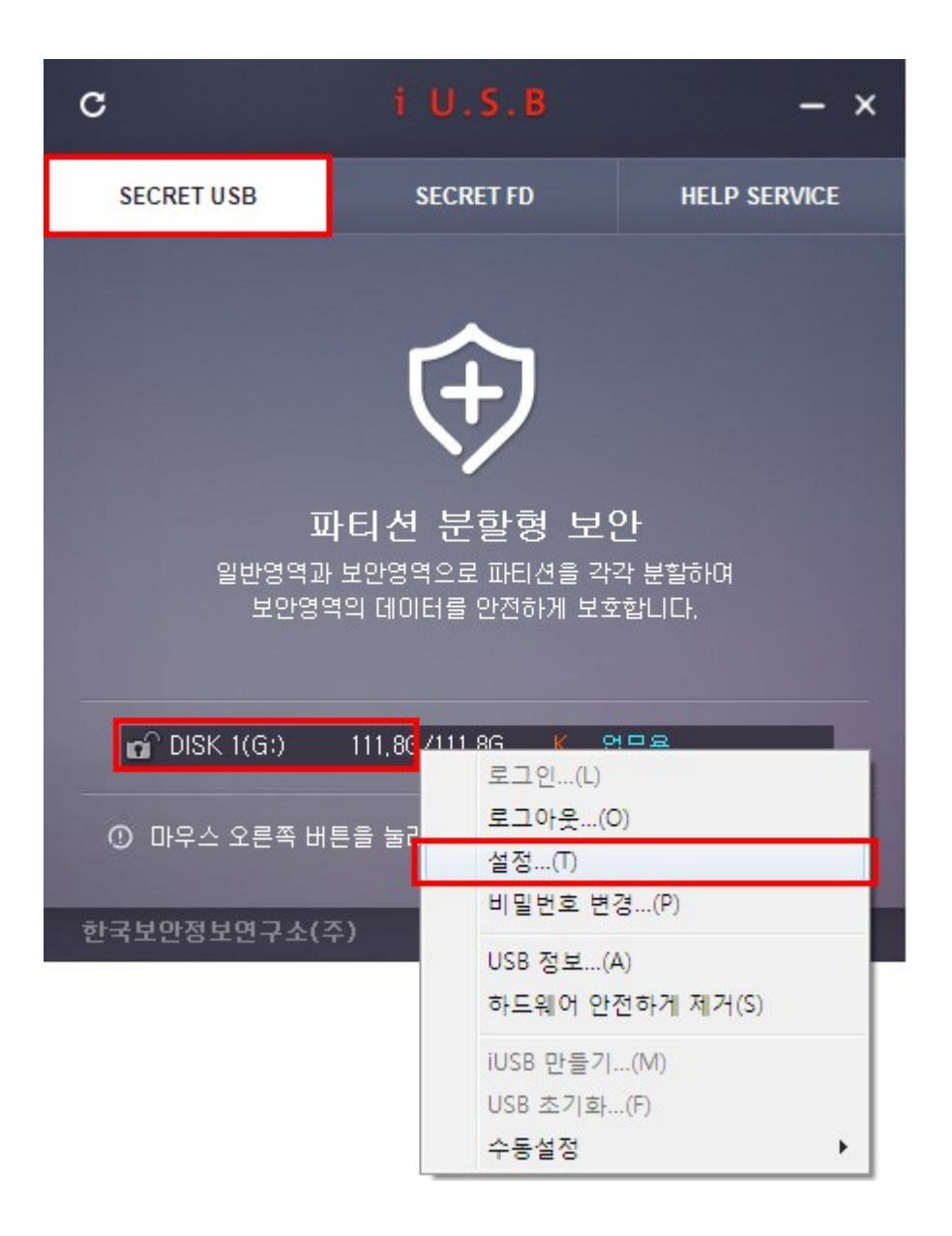

2. 자동 로그아웃 시간과 자동실행 옵션을 설정한 후 [확인]버튼을 클릭 합니다.

| × |
|---|
|   |
|   |
|   |
|   |
|   |
|   |
|   |
|   |
|   |
|   |

『자동 로그아웃 시간은 지정 시간 동안 사용자 입력(마우스, 키보드)이 없을 때 자동으로 로그아웃 합니 다.』

『자동 실행 옵션은 iUSB메모리 로그인시 지정한 파일을 자동으로 실행하는 기능입니다.』

### USB 초기화

1. 초기화 할 USB메모리를 컴퓨터에 연결 하신 후, USB리스트에서 초기화할 메모리의 [마우스 오른쪽 버튼] => [USB 초기화…]를 클릭 합니다.

| С                  | i U.S.B                   | - ×                            |
|--------------------|---------------------------|--------------------------------|
| SECRET USB         | SECRET FD                 | HELP SERVICE                   |
| 표<br>일반영역과<br>보안영역 | (                         | . <b>안</b><br>각각 분할하며<br>호합니다. |
| 🔒 DISK 1(G:)       | 111,8G 로그인                |                                |
| ① 마우스 오른쪽 버        | 튼을 눌러 : <mark>로그아웃</mark> | (0)                            |
|                    | 설성(I<br>비밀번로              | 변경(P)                          |
| 한국보안정보연구소(3        | 주)<br>USB 정보<br>하드웨이      | L(A)<br>안전하게 제거(S)             |
|                    | iUSB 만·                   | ≣7 (M)                         |
|                    | USB 초기                    | 화(F)                           |
|                    | 수동설정                      | •                              |

『iUSB메모리를 일반적인 USB메모리로 초기화 합니다.』

『일반적인 USB메모리도 초기화가 필요할 경우 사용할 수 있습니다.』

2. 초기화를 수행하면 메모리에 대한 파티션 병합과 포맷(데이터 삭제)을 진행 합니다.

중요데이터는 반듯이 백업 후 진행하시기 바랍니다.

안내문구가 나타나고, 동의 하시면 [예] 버튼을 클릭 합니다.

| 알림              |                                                                         | × |
|-----------------|-------------------------------------------------------------------------|---|
| ⑦ ≛             | 기화시 주의사항                                                                |   |
| 1 US<br>중       | SB에 저장된 모든 데이터는 <mark>삭제</mark> 됩니다.<br>요 데이터는 초기화전 반드시 <b>백업</b> 하십시요. |   |
| <b>2</b> 원<br>있 | 도우나 기타 다른 프로그램이 USB메모리를 사용하고<br>을 경우 초기화가 <mark>실패</mark> 할 수 있습니다.     |   |
| <b>3</b> US     | SB를 사용중인 프로그램을 모두 <mark>종료</mark> 해 주십시요.                               |   |
|                 | 초기화를 바로 진행 하시겠습니까?<br>예 마니요                                             | _ |

#### 3. 초기화를 진행 합니다.

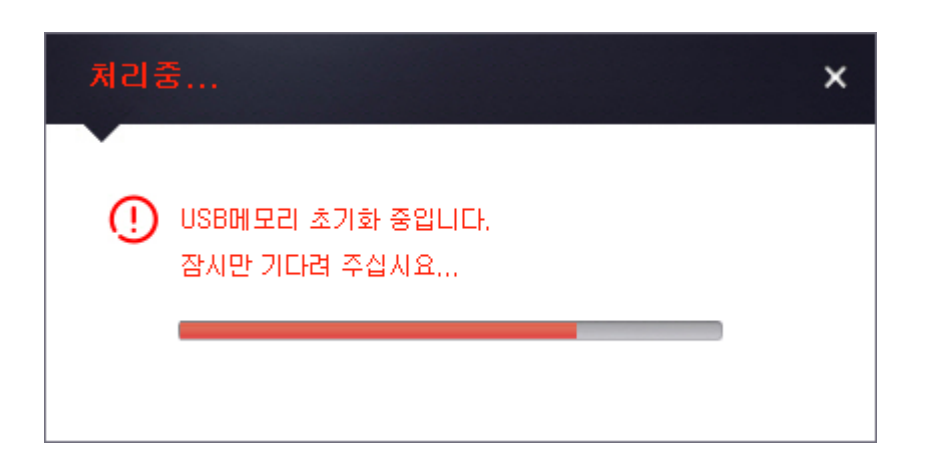

| С                                                                        | i U.S.B                | - × |  |  |
|--------------------------------------------------------------------------|------------------------|-----|--|--|
| SECRET USB                                                               | SECRET FD HELP SERVICE |     |  |  |
| <b>파티션 분할형 보안</b><br>일반영역과 보안영역으로 파티션을 각각 분할하며<br>보안영역의 데이터를 안전하게 보호합니다. |                        |     |  |  |
| 🗢 DISK 1(G:) 111,8G                                                      |                        |     |  |  |
| ① 마우스 오른쪽 버튼을 눌러 주십시요!                                                   |                        |     |  |  |
| 한국보안정보연구소(주) Ver. 2014.02.26                                             |                        |     |  |  |

〈초기화된 USB 메모리〉

## iUSB 정품등록

1. USB 리스트에서 등록할 메모리의 [마우스 오른쪽 버튼] => [USB 정보…] 를 클릭 합니다.

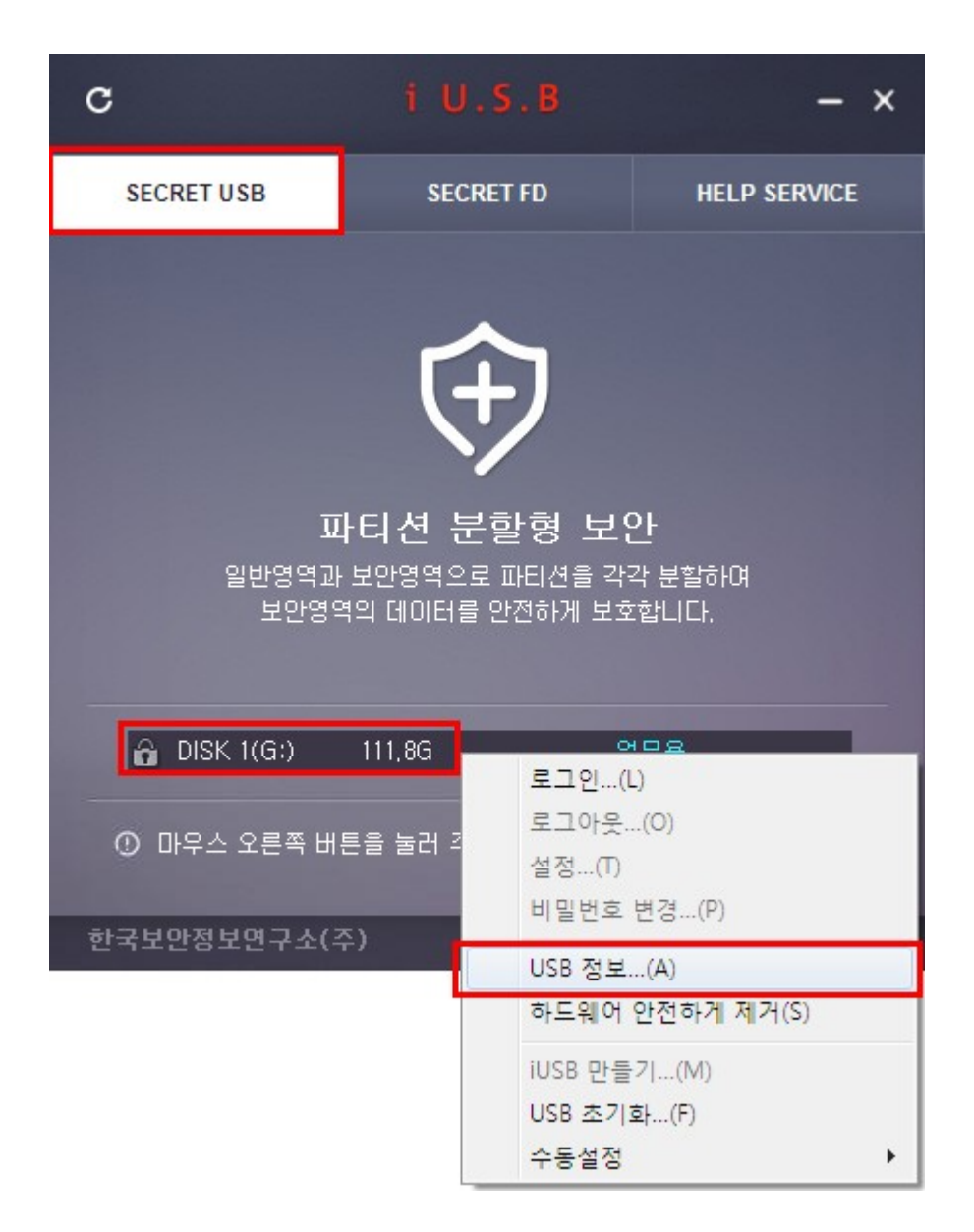

『체험판 사용기간은 7일 입니다. 』

"체험판 사용기간이 종료되면 보안영역의 데이터에 접근 할 수 없습니다. 』

"iUSB의 기능 중 보안영역을 사용하시려면 정품을 구입 후 등록하셔야 합니다』

2. 정품등록 버튼을 클릭 합니다.

| 정보                                |                     | ×         |
|-----------------------------------|---------------------|-----------|
| 디스크1 (G:) 총됨<br>VID:067B PID:2507 | 량: 111,79G<br>SN:0  |           |
| USB 보안정                           | 방보 ( 140227183801AU | x )       |
| 드라이브레터                            | 로그아웃 상태 입니다         | ŀ.        |
| 용량                                | 111,77G             |           |
| 만든날짜                              | 2014-02-27 18:38:28 | 3         |
| 라이선스                              | 체험판                 | 정품등록      |
| 만료일                               | 2014-03-06 18:38:28 | 3         |
| 암호화 알고리즘                          | AES256              |           |
| 암호화율                              | 100%                |           |
| 암호화 운영모드                          | CBC(Cipher-Block    | Chaining) |
| 메모                                | 업무용                 |           |
|                                   |                     |           |

3. 정품 인증코드 16자리를 입력 후 [정품등록] 버튼을 클릭 합니다.

| 정품등록                                                                                                    | × |
|----------------------------------------------------------------------------------------------------|---|
| 인증코드를 입력해 주십시요.                                                                                             |   |
|                                                                                                    |   |
| (1) IUSB는 1개 인증코드로 1개의 USB메모리 에서만<br>사용 가능 합니다.                                                             |   |
| 인증코드가 중복 등록될 경우 기존 등록 장치의 보안영역에<br>접근 할 수 없습니다.                                                             |   |
| ③ 다른 장치로 중복 등록하실 경우 기존 장치에서 보안영역의<br>자료를 반드시 백업해 주시기 바랍니다.                                                  |   |
| ④ 인증코드의 등록과 관리에 각별히 주의 하시기 바랍니다.                                                                            |   |
| 정품등록                                                                                                    |   |
| 알림                                                                                                    | × |
| 전품으로 등록 되었습니다.<br>iUSB 사용중 문의 사항이나 기타 궁금하신 사항은<br>Http://www.iusb.co.kr을 이용하여 주시기 바랍니다.<br>iUSB 사용에 감사드립니다. |   |
| 확인                                                                                                    |   |

| 정보                               | ×                          |
|----------------------------------|----------------------------|
| 디스크1(G:) 총용<br>VID:067B PID:2507 | 량: 111,79G<br>SN:0         |
| USB 보안정                          | 보 ( 140227183801AUX )      |
| 드라이브레터                           | 로그아웃 상태 입니다.               |
| 용량                               | 111,77G                    |
| 만든날짜                             | 2014-02-27 18:38:28        |
| 라이선스                             | 정품 (DCRO-XXXX-XXXX-XXXX)   |
| 만료일                              | 2015-03-06 18:47:47        |
| 암호화 알고리즘                         | AES256                     |
| 암호화율                             | 100%                       |
| 암호화 운영모드                         | CBC(Cipher-Block Chaining) |
| 메모                               | 업무용                        |
|                                  |                            |

<정품으로 등록된 USB메모리 정보>

## iUSB의 기타 기능

 프로그램 화면의 중앙부분에서 마우스 오른쪽 버튼을 클릭하면 다음과 같은 기능을 사용 할 수 있습니다.

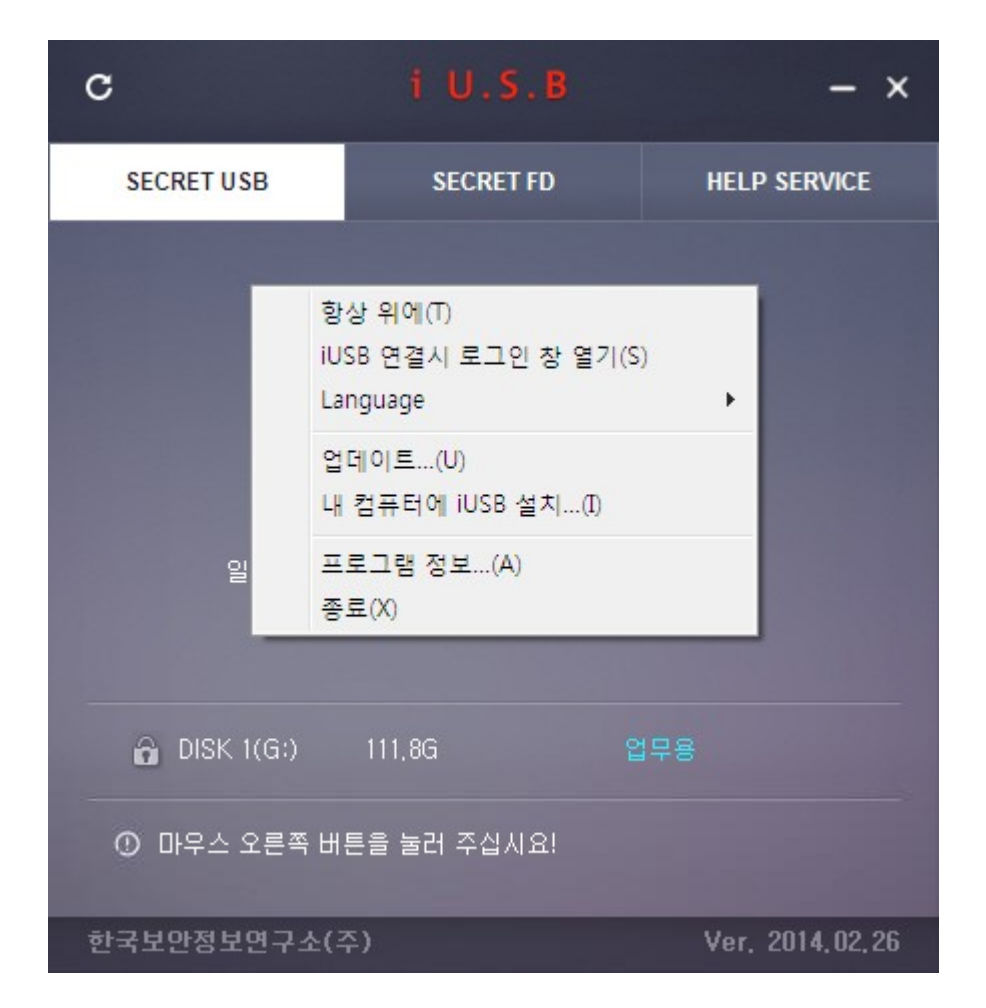

-항상 위에 : 프로그램 화면을 항상 화면의 최상단 위치 시킵니다.

-iUSB 연결시 로그인 창 열기 : iUSB가 컴퓨터에 연결되면 로그인 창을 자동으로 엽니다.

-Language : 한국어와 영어를 지원 합니다.

-업데이트 : 프로그램을 최신 버전으로 업데이트 합니다.

-내 컴퓨터에 iUSB설치 : 프로그램을 설치(복사) 하고자 하는 사용자만 사용하시기 바랍니다.

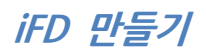

1. iUSB 프로그램을 실행하신 후 SECRET FD 탭을 클릭합니다.

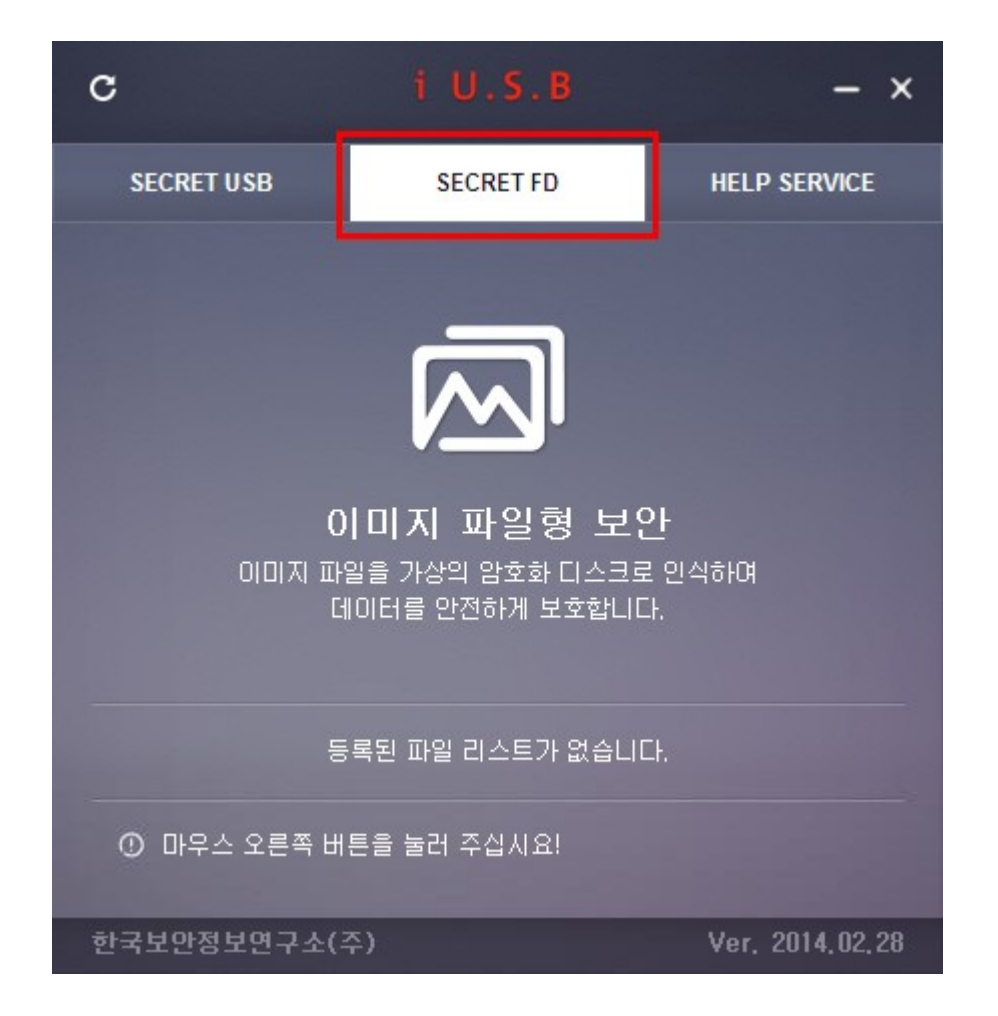

『iUSB내의 iFD는 무료로 배포되는 서비스로 일반 사용자는 물론, 기업이나 관공서에서도 무료로 사용 하실 수 있습니다.』 2. 화면의 중앙부분에서 [마우스 오른쪽 버튼] => [iFD 파일 새로 만들기…]를 클릭 합니다.

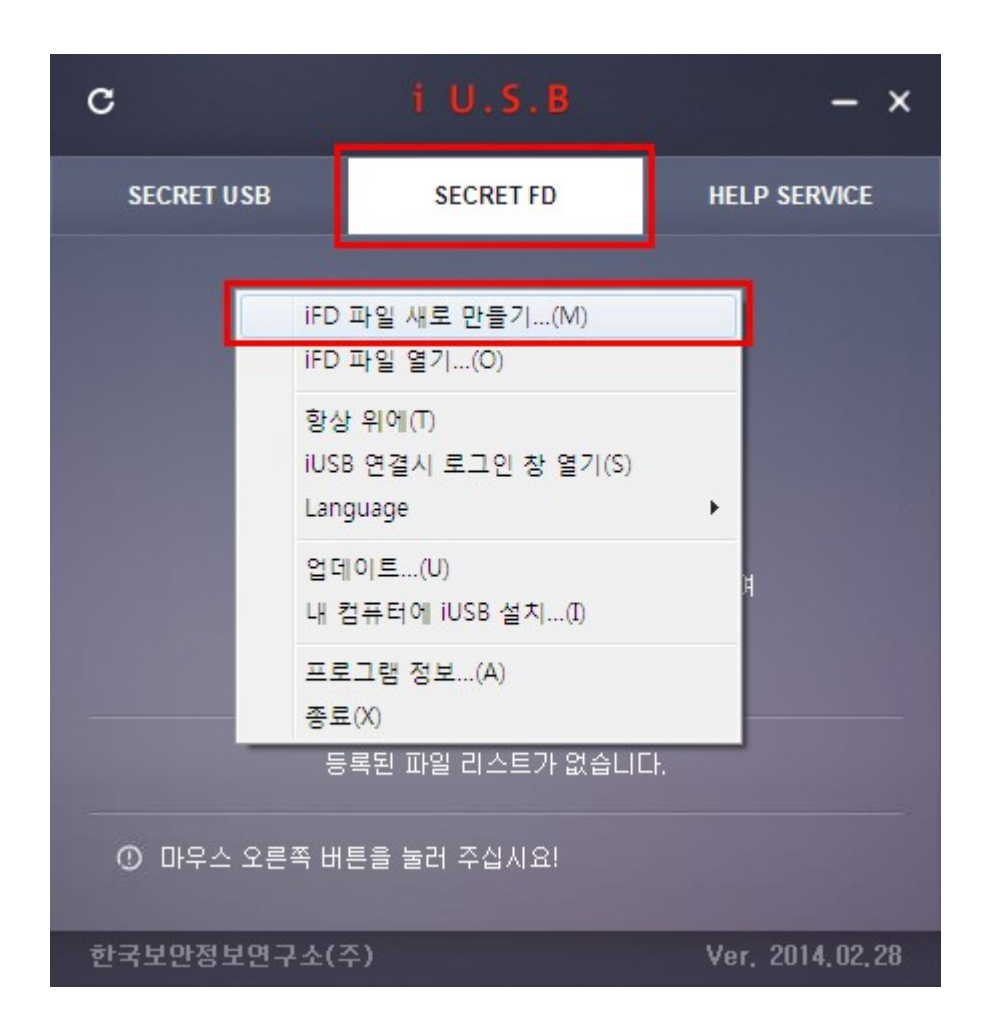

『만들 수 있는 iFD파일 한 개 의 최대요량은 1024 MByte 입니다.

만들 수 있는 iFD파일 수에는 제한이 없습니다.

프로그램 에서 리스트 되는 iFD파일의 수는 최대 10개 입니다.』

 사용권 계약을 확인 하시고, 동의 하시면 "사용권 계약의 조항에 동의합니다"에 체크하신 후 [다음] 버튼을 클릭합니다.

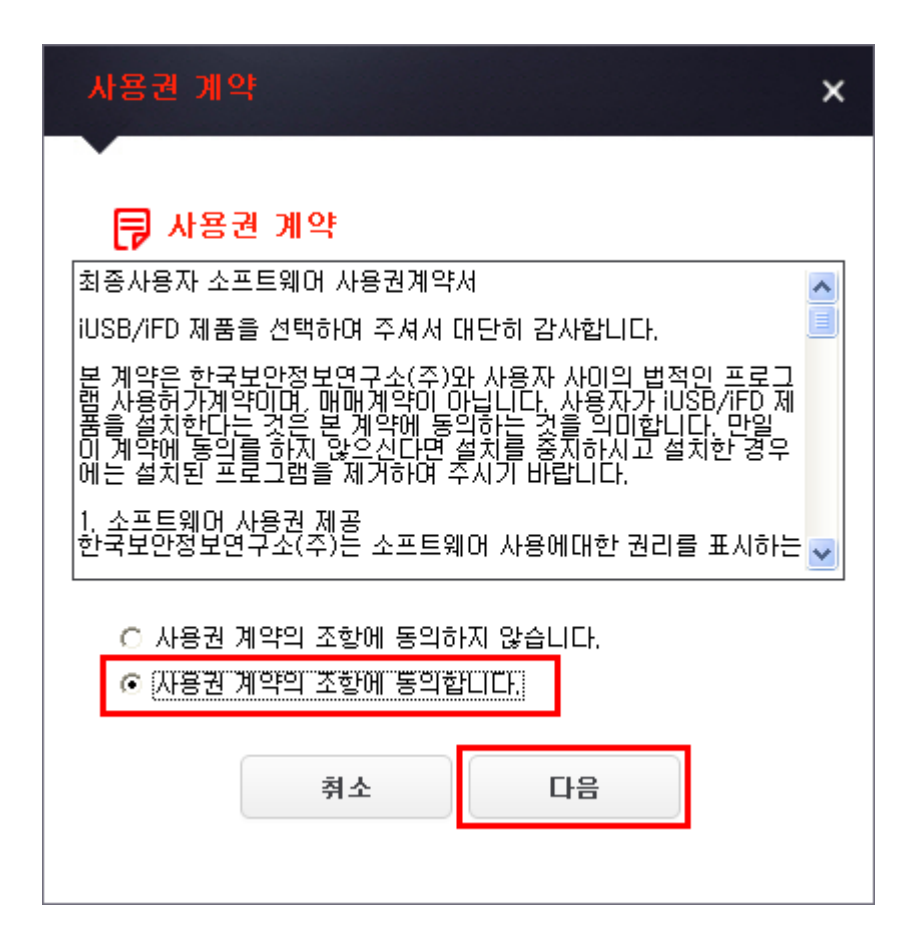

4. 만드실 iFD 파일명을 입력하기 위해 "…"버튼을 클릭합니다.

| 만들기 ×                                                       |
|-------------------------------------------------------------|
|                                                             |
| 파일                                                          |
| 크기 1024 MB (1024MB == 1GB) ★최대 1024 MB                      |
| <b>파일시스템 : 여유공간 :</b><br>(최대크기 : FAT 2G, FAT32 4G, NTFS 2T) |
| 암호화 알고리즘 O ARIA ⓒ AES256 O Blowfish                         |
| 암호화율 이 최소 이 25% 이 50% 이 75% ⓒ 100%                          |
| 암호화 운영모드 CBC(Cipher-Block Chaining)                         |
| 메모 업무용                                                      |
| 비밀번호                                                        |
| 비밀번호 확인                                                     |
|                                                             |
| 만들기                                                         |

5. 저장할 폴더를 지정하신 후 파일명을 입력 합니다.

루트아래의 "Secret-ifd" 폴더에 파일을 만드시면 자동으로 리스트에 추가됩니다.

(예, C:₩Secret-ifd₩보안.ifd, D:₩Secret-ifd₩문서.ifd)

| 😈 다른 이름으로 저장                           |                     |               |       | × |
|----------------------------------------|---------------------|---------------|-------|---|
| ○○○ □ → 컴퓨터 → Win7x8                   | 6 (C:) • SECRET-IFD | ✓ 4 SECRET-ii | FD 검색 | ٩ |
| 구성 ▼ 새 폴더                              |                     |               |       | 0 |
| MSOCache                               | ^ 이름                | A             | 유형    |   |
| PerfLogs                               |                     |               |       |   |
| pki_nts                                |                     | 일치하는 항목이 없습니  | ICH.  |   |
| 🌗 Program Files                        |                     |               |       |   |
| 🌗 ProgramData                          |                     |               |       |   |
| 🚵 Recovery                             |                     |               |       |   |
| SECRET-IFD                             | E                   |               |       |   |
| System Volume Information              | 1                   |               |       |   |
| \mu WinDDK                             |                     |               |       |   |
| Windows                                |                     |               |       |   |
| m                                      | +                   |               |       | • |
| 파일 이름( <u>N</u> ): <mark>Secret</mark> |                     |               |       | - |
| 파일 형식([]: [FD(*.IFD)                   |                     |               |       | • |
| ▲ 폴더 숨기기                               |                     | 저장(S)         | 취소    |   |

6. 만드실 iFD파일의 크기를 지정 합니다.

크기는 최대 1024 MByte 까지 지정할 수 있습니다. 사용하실 암호화 알고리즘과 암호화 율을 선택 합니다. (AES256, 100% 권장) 메모와 비밀번호를 입력 후 [만들기] 버튼을 클릭 합니다.

| 만들기 ×                                                                                                    |
|----------------------------------------------------------------------------------------------------|
| 파일 C:₩SECRET-iFD₩Secret,IFD<br>크기 1024 MB (1024MB == 1GB) ★최대 1024 MB<br>C:₩ 파일시스템 : NTFS, 여유공간 : 4263M<br>(최대크기 : FAT 2G_FAT32 4G_NTES 2T) |
| 암호화 알고리즘 O ARIA ⓒ AES256 O Blowfish<br>암호화율 O 최소 O 25% O 50% O 75% ⓒ 100%<br>암호화 운영모드 CBC(Cipher-Block Chaining)                            |
| 메모 업무용<br>비밀번호 *******<br>비밀번호 확인 ****                                                                                                    |
| 만들기                                                                                                    |

『비밀번호는 영문자, 숫자, 특수문자 등의 조합으로 10자리 이상 설정 하십시오.』

『메모 : 사용자가 각 파일의 식별이 가능하도록 부여하는 이름입니다.』

7. 만들기 진행과 완료 후, 보안파일 정보가 나타납니다.

| 만들기 ×                                                                |
|----------------------------------------------------------------------|
|                                                                      |
| 파일 C:₩SECRET-iFD₩Secret,IFD                                          |
| 크기 1024 MB (1024MB == 1GB) ★최대 1024 MB                               |
| C:₩ 파일시스템 : NTFS, 여유공간 : 4263M<br>(최대크기 : FAT 2G, FAT32 4G, NTFS 2T) |
| 암호화 알고리즘 🌔 ARIA 💿 AES256 🔘 Blowfish                                  |
| 암호화율 이 최소 이 25% 이 50% 이 75% 이 100%                                   |
| 암호화 운영모드 CBC(Cipher-Block Chaining)                                  |
| 메모 업무용                                                               |
| 비밀번호 확인 *******                                                      |
| 672M<br>00:21 취소<br>(18 M/S)                                         |

| 점보             | ×                          |
|----------------|----------------------------|
| 파일명: C:₩SECRET | -iFD₩Secret,IFD            |
| SecretFD 보     | 안정보 ( 140228173537Ler )    |
| 드라이브레터         | 로그아웃 상태 입니다.               |
| 용량             | 1024M                      |
| 만든날짜           | 2014-02-28 17:35:37        |
| 라이선스           | 무료                         |
| 만료일            | 없음                         |
| 암호화 알고리즘       | AES256                     |
| 암호화율           | 100%                       |
| 암호화 운영모드       | CBC(Cipher-Block Chaining) |
| 메모             | 업무용                        |
|                |                            |

<iFD 보안파일 정보 창>

8. iFD 파일 등록이 완료 되었습니다.

| с                                                           | i U.S.B —             |                 |  |  |
|-------------------------------------------------------------|-----------------------|-----------------|--|--|
| SECRET USB                                                  | SECRET FD HELP SERVIC |                 |  |  |
| 이미지 파일형 보안<br>이미지 파일을 가상의 암호화 디스크로 인식하여<br>데이터를 안전하게 보호합니다. |                       |                 |  |  |
| 🔓 Secret,IFD                                                | 1024M 😭               | 무용              |  |  |
| ① 마우스 오른쪽 버튼을 눌러 주십시요!                                      |                       |                 |  |  |
| 한국보안정보연구소(                                                  | 주)                    | Ver, 2014,02,28 |  |  |

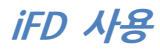

#### ■ 보안영역에 로그인

1. SECRET FD 리스트에서 로그인할 보안파일을 더블클릭 하거나 [마우스 오른쪽 버튼] => [로그 인…] 을 클릭 합니다.

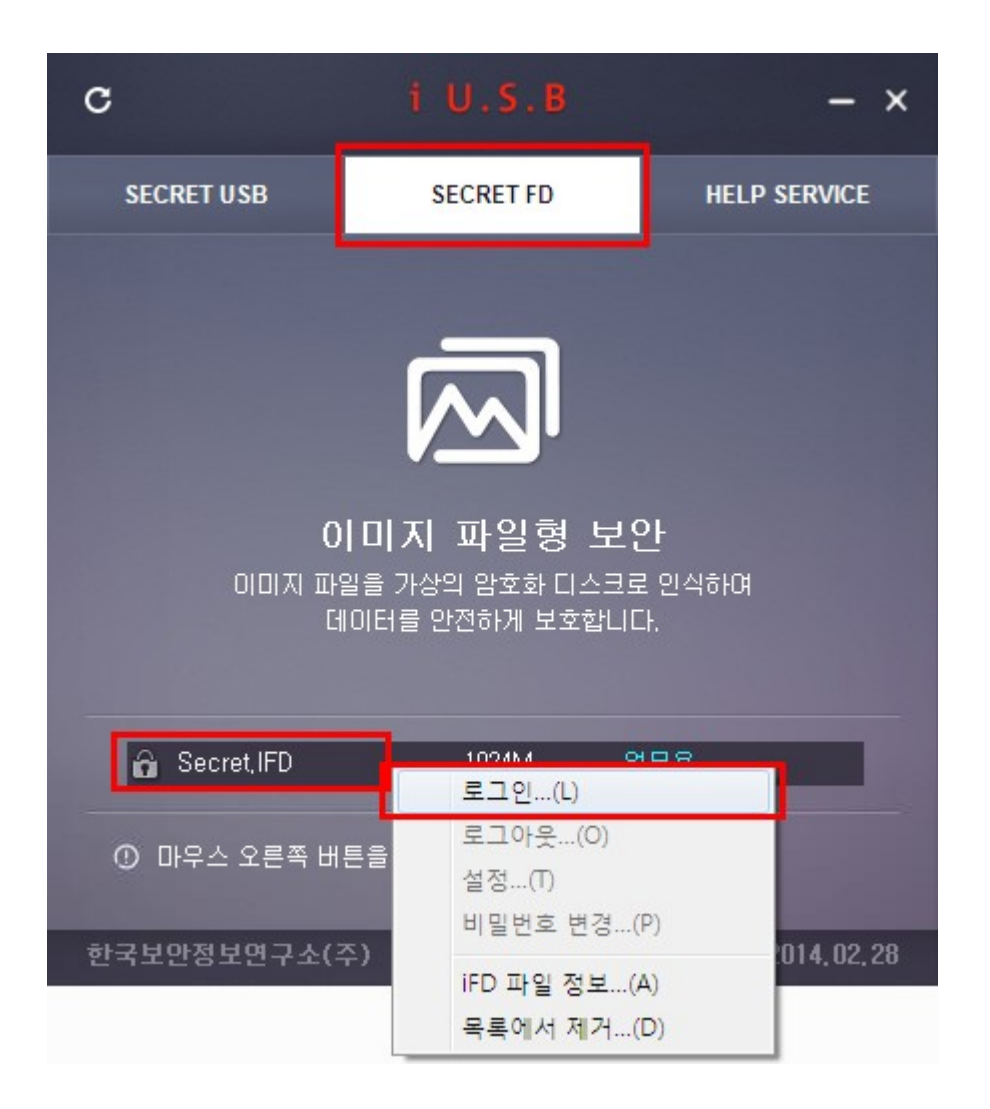

2. 로그인 비밀번호를 입력한 후 [확인] 버튼을 클릭 합니다.

| 비밀번호 |                                   | × |
|------|-----------------------------------|---|
| 비밀번호 | ******* 확인 자동 💌                   |   |
|      | □ 읽기전용으로 마운트<br>□ 로그인 후, 트레이로 최소화 |   |

3. 보안영역(G:)에 로그인 되어 보안영역을 사용하실 수 있습니다.

| 알림             |                           |                   | × |
|----------------|---------------------------|-------------------|---|
| нора           | 며은 내용 환자스 이               |                   |   |
| ( <u>1</u> 755 | 역을 사용 아일수 있<br><b>탐색기</b> | (습니다. (G.W)<br>닫기 |   |
|                |                           |                   |   |

| с                                                                                              | iU.S.B                                           | - ×                    |  |  |  |
|------------------------------------------------------------------------------------------------|--------------------------------------------------|------------------------|--|--|--|
| SECRET USB                                                                                     | SECRET FD                                        | HELP SERVICE           |  |  |  |
| <b>0</b><br>א דו געוםוס<br>ניי                                                                 | 이미지 파일형 보인<br>일을 가상의 암호화 디스크로<br>데이터를 안전하게 보호합니다 | <b>가</b><br>인식하며<br>ŀ. |  |  |  |
| <ul> <li>☑ Secret,IFD</li> <li>1024M</li> <li>☑ 업무용</li> <li>④ 마우스 오른쪽 버튼을 눌러 주십시요!</li> </ul> |                                                  |                        |  |  |  |
| 한국보안정보연구소(*                                                                                    | 주)                                               | Ver, 2014,02,28        |  |  |  |

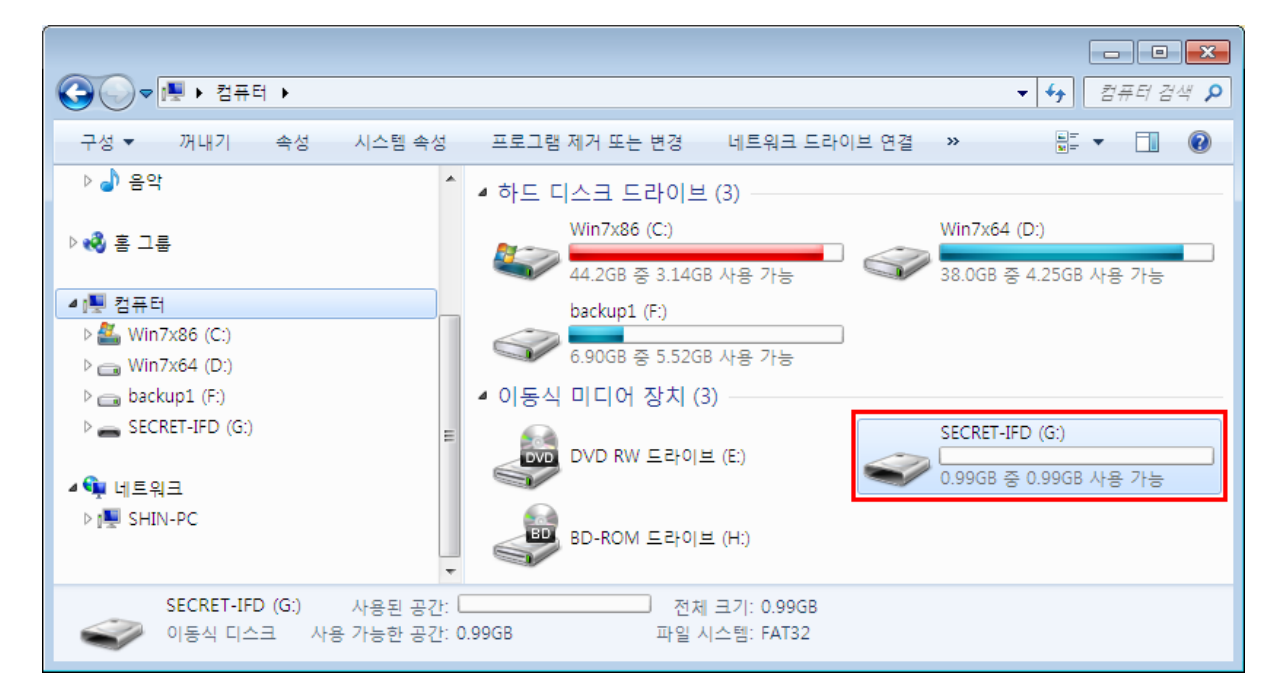

<G:₩ 에 로그인 된 화면과 탐색기 모습>

#### ■ 보안영역에서 로그아웃

보안영역 사용 후 로그아웃(보안영역 닫기) 하시려면 리스트에서 로그아웃 할 메모리를 더블클
 릭 하거나 [마우스 오른쪽 버튼] => [로그아웃…]을 클릭 합니다

| С                                     | iU.S.B                         | - ×                        |  |  |  |
|---------------------------------------|--------------------------------|----------------------------|--|--|--|
| SECRET USB                            | SECRET FD                      | HELP SERVICE               |  |  |  |
| <b>이미지 파일형 보안</b><br>데이터를 안전하게 보호합니다. |                                |                            |  |  |  |
| Secret, IFD                           | 1024M G 여<br>로그인(L)            |                            |  |  |  |
| ① 마우스 오른쪽 버                           | 튼을 로그아웃(O)                     |                            |  |  |  |
| 한국보안정보연구소(3                           | 주) [[[[] 2 3(1)]<br>비밀번호 변경(1) | <sup>e)</sup><br>014,02,28 |  |  |  |
|                                       | 목록에서 제거(                       | )<br>)                     |  |  |  |
| 알림                                    |                                | ×                          |  |  |  |

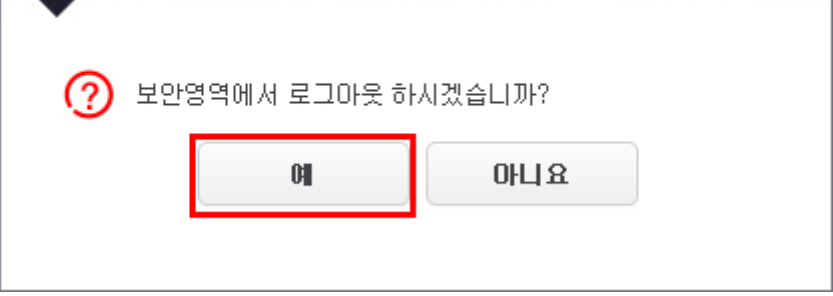

#### ■ 비밀번호 변경

보안영역에 로그인 한 후 비밀번호를 변경할 FD의 [마우스 오른쪽 버튼] => [비밀 번호 변경…]
 을 클릭 합니다.번호 변경…] 을 클릭 합니다.

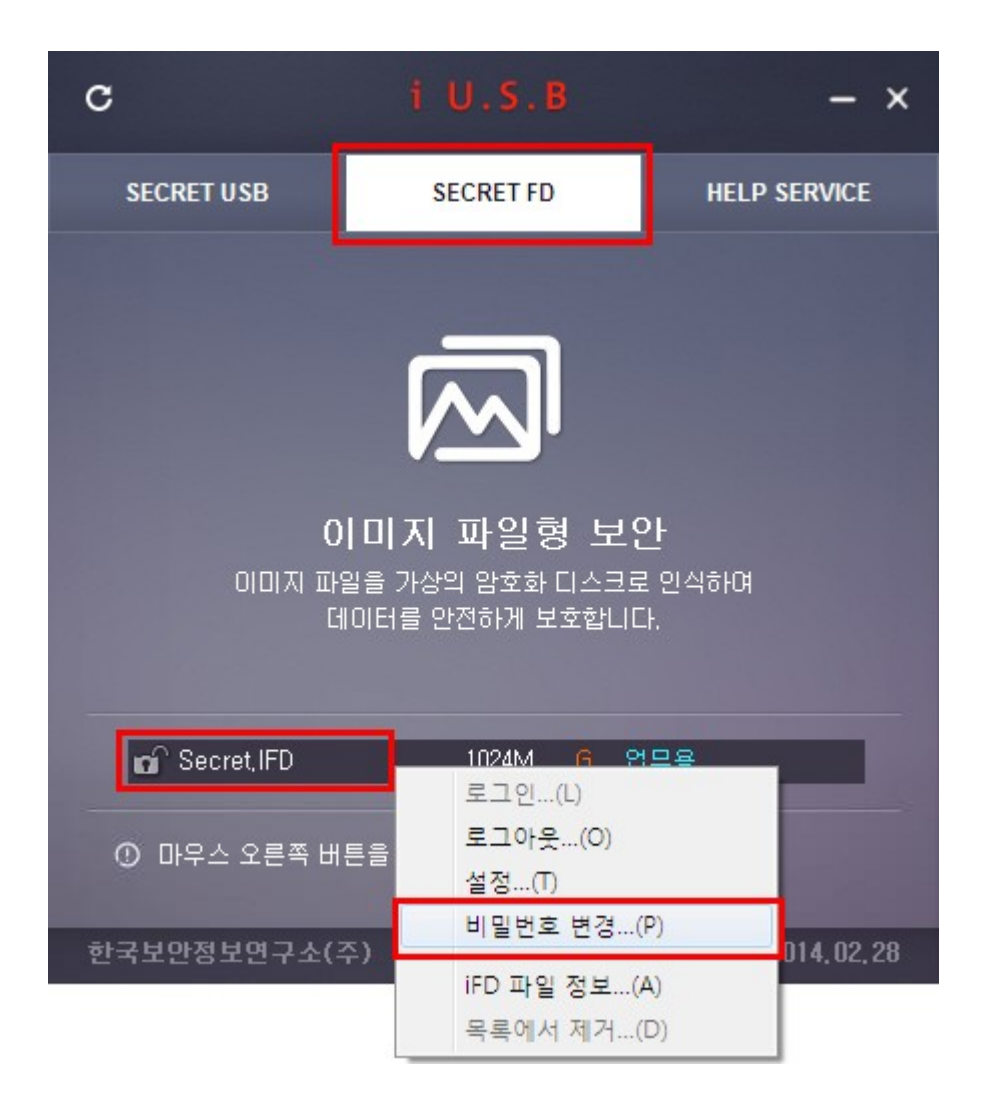

2. 현재의 비밀번호와 새로운 비밀번호를 입력하신 후 [변경하기] 버튼을 클릭 합니다.

| 비밀번호 변경             | ×  |
|---------------------|----|
|                     |    |
| 현재 비밀번호 ********    |    |
| 새로운 비밀번호 *******    | ** |
| 새로운 비밀번호 확인 ••••••• | ** |
|                     |    |
| 변경하기                |    |
|                     |    |
|                     |    |
| 알림                  | ×  |
|                     |    |
| () 비밀번호가 변경 되었습니다.  |    |
| 확인                  |    |
|                     |    |
|                     |    |

#### ■ 설정

보안영역에 로그인 한 후 설정을 변경할 FD의 [마우스 오른쪽 버튼] => [설정…] 을 클릭 합니다.

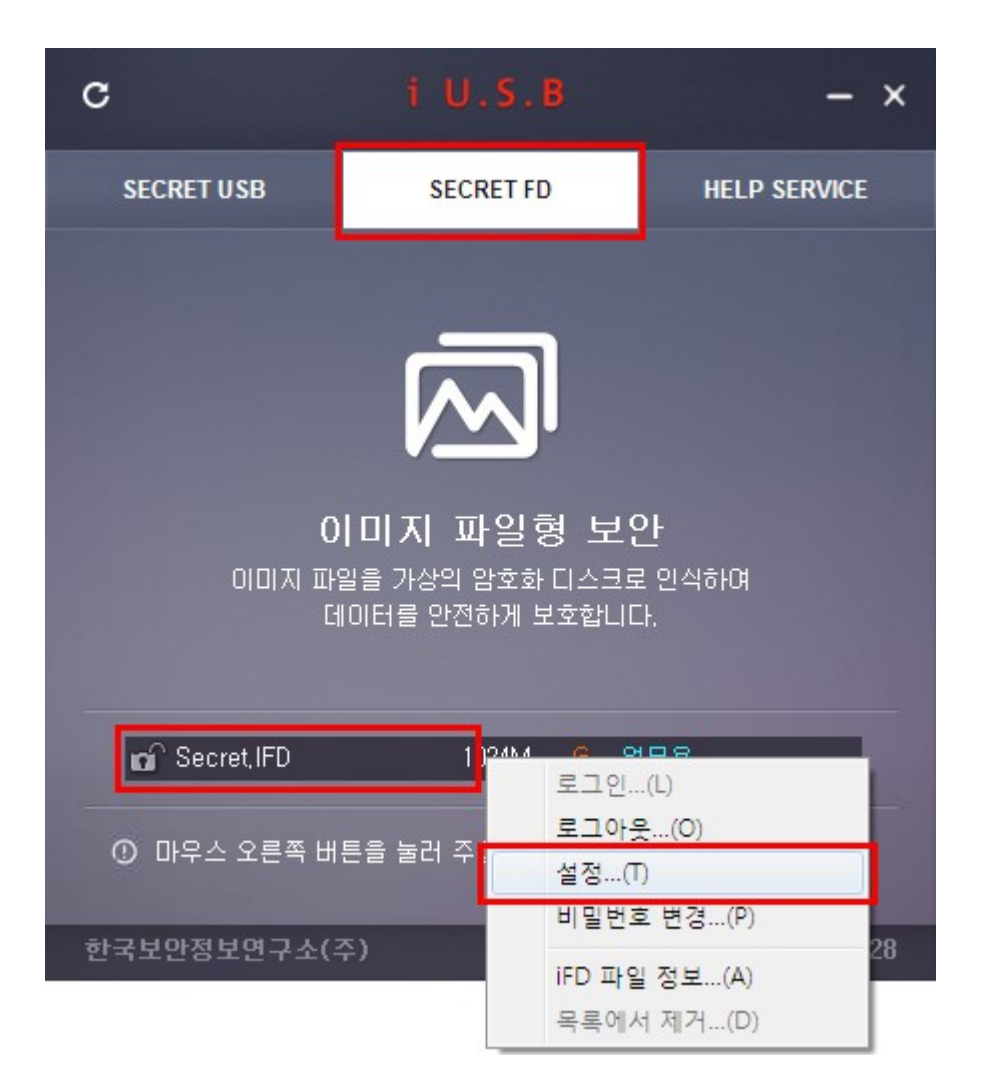

2. 자동 로그아웃 시간 옵션을 설정한 후 [확인]버튼을 클릭 합니다.

| 설정                                                                 | × |
|--------------------------------------------------------------------|---|
|                                                                    |   |
| ☑ 자동 로그마웃 사용 1 🕂 분                                                 |   |
| <ol> <li>지정하신 시간동안 키보드나 마우스의 입력이 없을때<br/>자동으로 로그마웃 합니다.</li> </ol> |   |
| 자동 로그아웃시 저장하지 않은 데이터는 손실 될 수 있으므로 사용에 각별히 유의 하시기 바랍니다.             |   |
| 확인                                                                 |   |

『자동 로그아웃 시간은 지정 시간 동안 사용자 입력(마우스, 키보드)이 없을 때 자동으로 로그아웃 합니 다.』

## iFD 보안파일 제거

1. 삭제할 리스트에서 [마우스 오른쪽 버튼] => [목록에서 제거…]를 클릭 합니다.

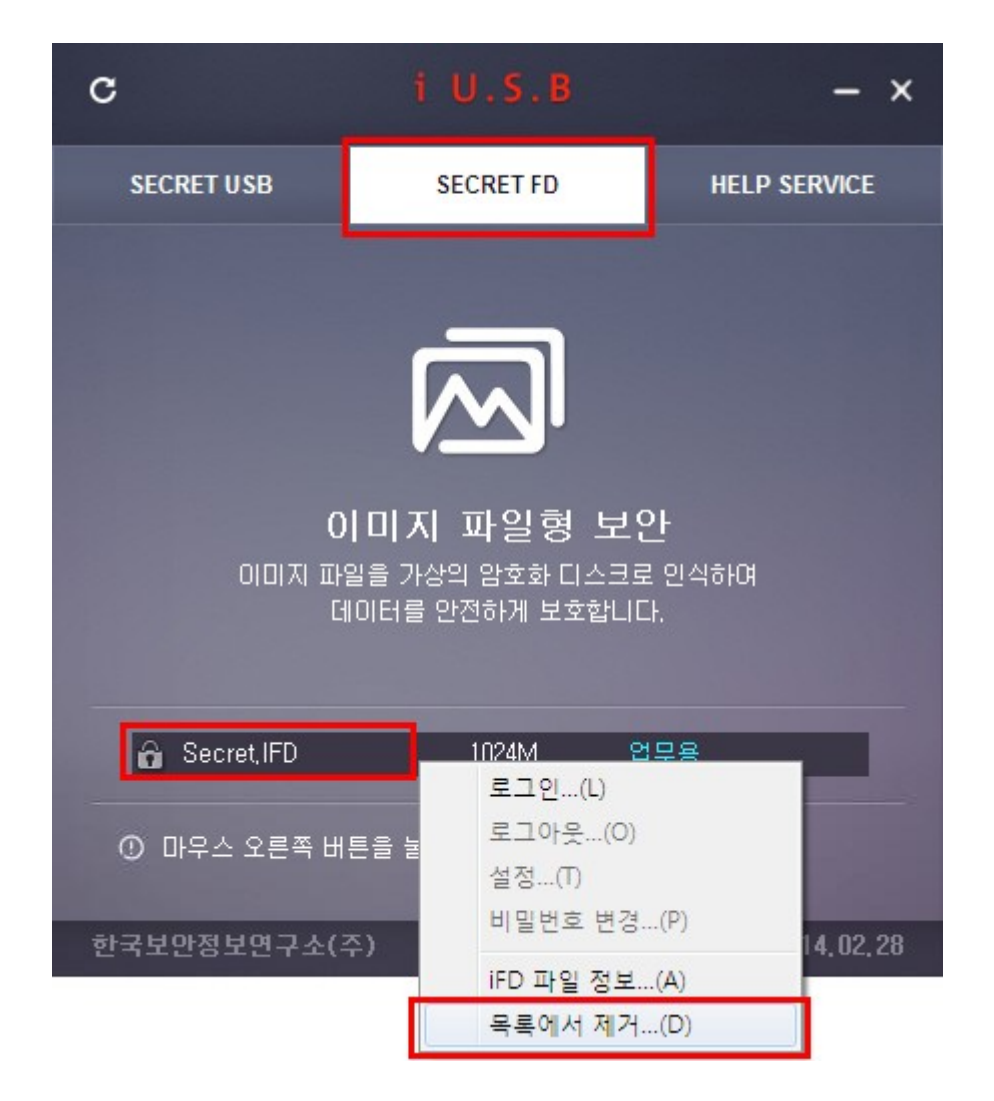

"목록에서 제거 시 파일은 삭제 되지 않습니다. 파일을 삭제 하시려면 탐색기를 통해 직접 삭제 하시기 바랍니다. 』

"각 드라이브의 루트에 "Secret-ifd" 폴더를 만들어 저장한 경우 자동으로 리스트에 추가됩니다.

따라서 루트폴더 하위의 "Secret-ifd"폴더에 저장된 파일인 경우 목록에서 제거 되지 않습니다.

목록에서 제거 하시려면 파일을 직접 삭제 하거나 다른 폴더로 이동하여 주십시오.』

# 실행파일의 위/변조를 확인하는 방법

| 배포 프로그램(iUSB.exe)이 바이러스ㄴ | · 기타 요인들에 의해 위/변조 | 되었는지를 확인 하는 방법입니다. |
|--------------------------|-------------------|--------------------|
|--------------------------|-------------------|--------------------|

| ⓒ ♥ ➡ ▶ 컴퓨터 ▶ IUSB (N:)                   |               |               |                  |                             |                   | • • / N            | USB (N:) 👂   |
|-------------------------------------------|---------------|---------------|------------------|-----------------------------|-------------------|--------------------|--------------|
| 구성 ▼ 🖬 열기 굽기 새 폴더                         |               |               |                  |                             |                   |                    |              |
| 1號 컴퓨터                                    | ^<br>4        | 이름<br>응용 프로그림 | 유형<br>법(1)<br>응용 | 프루그램                        | 크기<br>867KB       | 만든 날짜<br>2014-03-( | 이 우전 10:28   |
| win/x64 (D.)  backup1 (F:)  IUSB (N:)     | H             |               | ۲                | 열기(0)<br>관리자 권한의<br>호환성 문제  | 으로 실행(A)<br>해결(Y) |                    | .1 1 2 10.20 |
| ☜️네트워크                                    | + 4           |               |                  | 보내기(N)                      |                   | +                  | •            |
| iUSB.exe 수정한 날짜: 2014<br>응용 프로그램 크기: 866K | I-03-01<br>(B | 오전 10:29 만든   |                  | 잘라내기(T)<br>복사(C)<br>붙여넣기(P) |                   |                    |              |
|                                           |               |               |                  | 바로 가기 만<br>삭제(D)<br>이름 바꾸기( | 들기(S)<br>M)       |                    |              |
|                                           |               |               |                  | 속성(R)                       |                   |                    |              |

1. 탐색기의 iUSB.exe 파일에서 [마우스 오른쪽 버튼] => [속성]를 클릭 합니다.

2. 디지털서명 탭을 클릭하신 후 [자세히] 버튼을 클릭 합니다.

[디지털서명 탭]이 없을 경우 정상적인 프로그램이 아닙니다.

파일을 삭제 하신 후 홈페이지 에서 다운로드 받으시기 바랍니다.

| iUSB.exe 등록 정보 ?                                                                                                    | X |
|----------------------------------------------------------------------------------------------------|---|
| 일반         비전         호환성         디지털 서명         요약           서명 목록         서명자 이름:         전자 메일 주소:         타임스램프           Korea Secret I         사용할 수 없         2016년 1월 28일             자세히(만) |   |
| <u>확인</u> 취소 적용( <u>A</u> )                                                                                                    |   |

3. "디지털 서명 정보"가 유효하다는 내용이 있으면 정상적인 파일 입니다.

| 디지털 서명 정보              | ? 🔀                                     |
|------------------------|-----------------------------------------|
| 일반 고급                  |                                         |
| 다지털 사망<br>이 디지털 사      | <b>3 정보</b><br>1명은 유효합니다.               |
| ~ 서명자 정보               |                                         |
| 이름:                    | Korea Secret Information LAB(KSIL) Inc. |
| 전자 메일:                 | 사용할 수 없습니다.                             |
| 서명 시간:                 | 2016년 1월 28일 목요일 오후 9:15:58             |
|                        | 인증서 보기(⊻)                               |
| - 연대 서명                |                                         |
| 서명자 이름:<br>Symantec Ti | 전자 메일 주소: 타임스탬프<br>사용할 수 없 2016년 1월 28일 |
|                        | 자세히( <u>D</u> )                         |
|                        | 확인                                      |